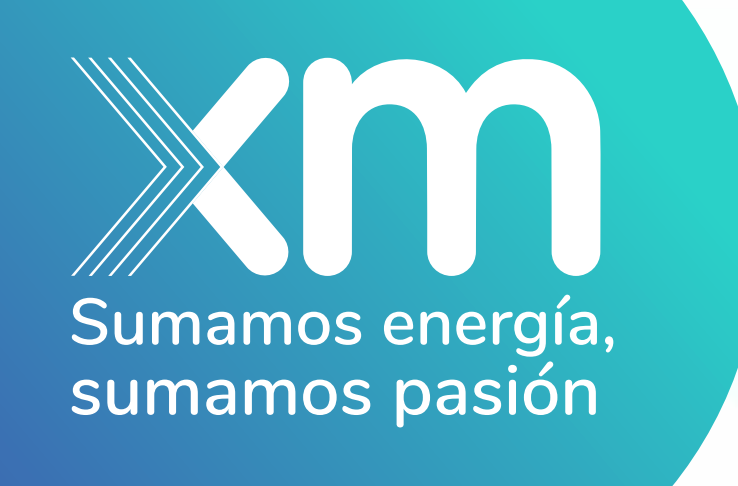

Con el fin de continuar fortaleciendo las condiciones de seguridad en los accesos tanto internos como externos a las aplicaciones de XM, a partir del 5 de diciembre estará disponible la nueva versión del Single Sign On - SSO.

## Uso de la nueva versión del Single Sign On (SSO) de XM

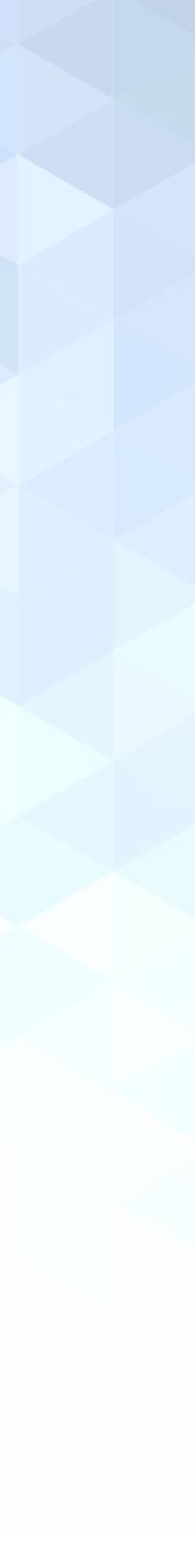

#### ¿Cómo se verá la nueva interfaz?

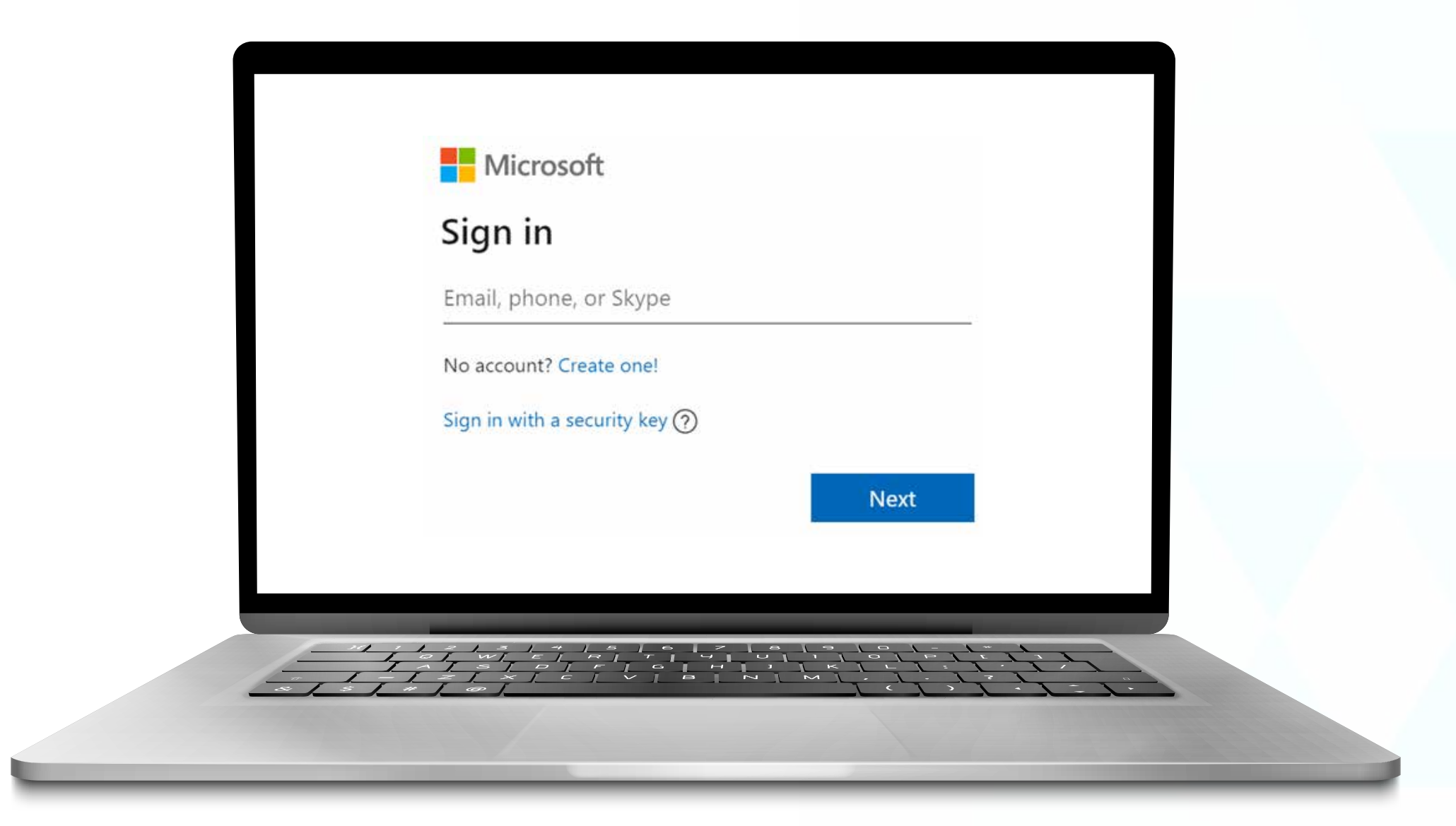

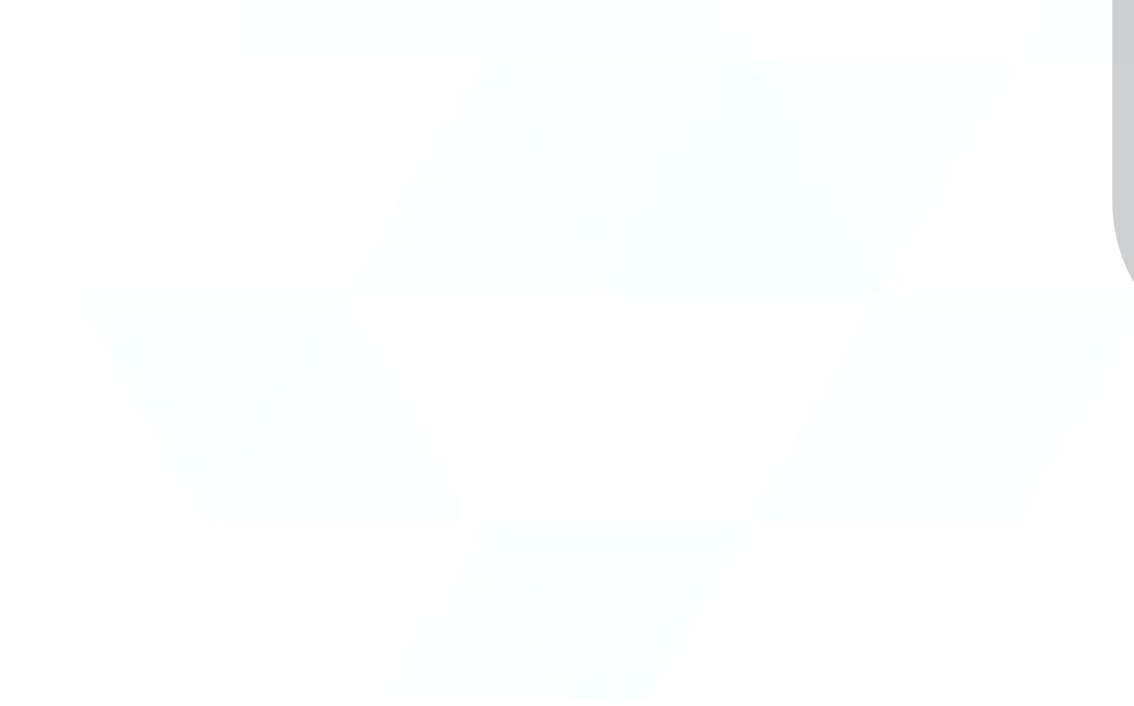

#### ¿Cuáles son las aplicaciones de XM que estarán integradas al SSO?

- Administración de garantías
- Cargos ADD
- CNDNET
- Cogeneradores
- Conectados
- CRM
- DGP
- Firmador digital
- GESCON
- GID-More

- Herope
- INDICA
- Neptuno
- Paratec
- Portal CGM
- Portal pagos
- Nexos
- SNC
- StationWare
- Portal XM

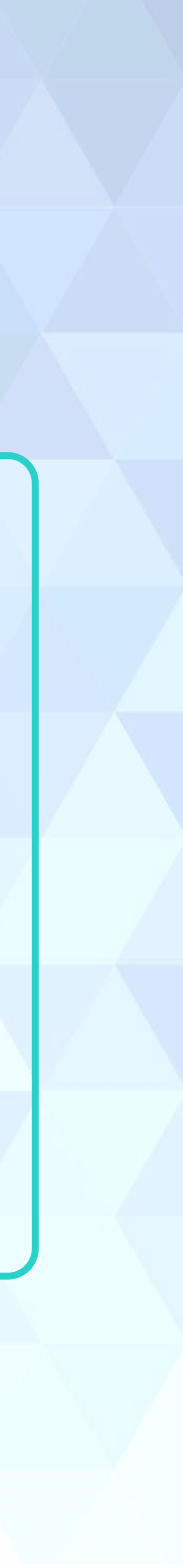

Para acceder a esta nueva versión, si tienes acceso a alguna de las siguientes aplicaciones, debes realizar la instalación de un Plug-in, que está disponible para los navegadores Google Chrome y Microsoft Edge:

Cargos ADD

- Firmador digital Nexos
- GID-More
- Neptuno

¿Cómo ingresar a las aplicaciones de XM a través del SSO?

 Al ingresar a alguna de las aplicaciones, deberás iniciar sesión con tu correo de XM (si no tienes un correo de XM, debes acceder con tu usuario seguido del dominio @xm.com.co ejemplo: 123454321@xm.com.co).

- Portal pago
- SNC
- StationWare

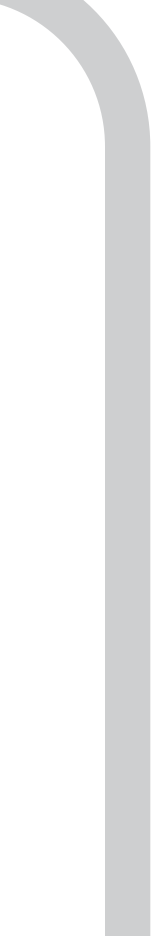

 Ingresa tu contraseña de XM.
Ten presente que si te aparece la siguiente imagen luego de ingresar tu contraseña, debes verificar que diga ISAMDNT y que la url sea https://isafs.isa.com.co. En caso de que te aparezca una url diferente, no ingreses tus datos y repórtalo al centro de servicios de XM.

| Iniciar sesión para acceder a este sitio          |  |
|---------------------------------------------------|--|
| Autorización exigida por https://isafs.isa.com.co |  |
| 123454321 ×                                       |  |
| •••••                                             |  |
| Dominio: ISAMDNT                                  |  |
| Aceptar Cancelar                                  |  |

• Después de autenticarte, podrás ingresar y hacer uso de la aplicación.

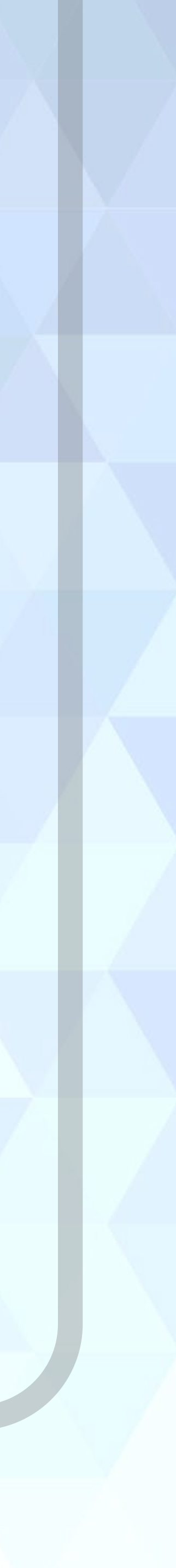

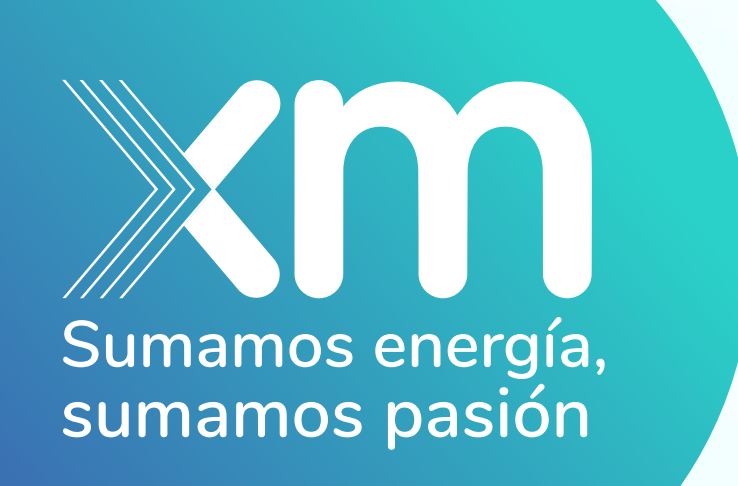

# Instalación de Plug-in para el SSO de XM

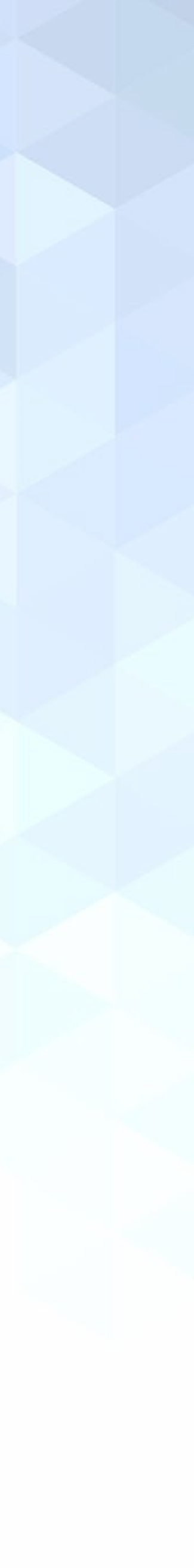

Para acceder a la nueva versión del SSO, si tienes acceso a alguna de las siguientes aplicaciones, debes realizar la instalación de un Plug-in:

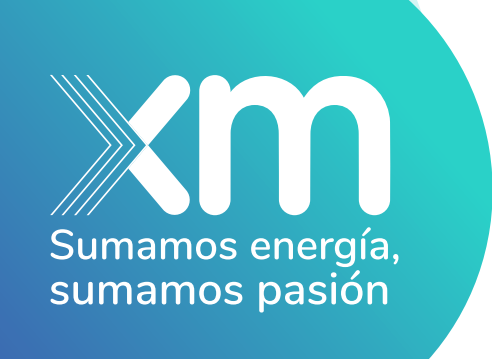

- Cargos ADD • Firmador digital •GID-More Neptuno Portal pago Nexos • SNC

- StationWare
- - Cuando no usas la misma contraseña de tu cuenta de XM.
  - •Cuando el usuario y la contraseña de ingreso es diferente a tu cuenta de XM.

Este es un complemento que te permitirá ingresar a las aplicaciones de XM en los siguientes casos:

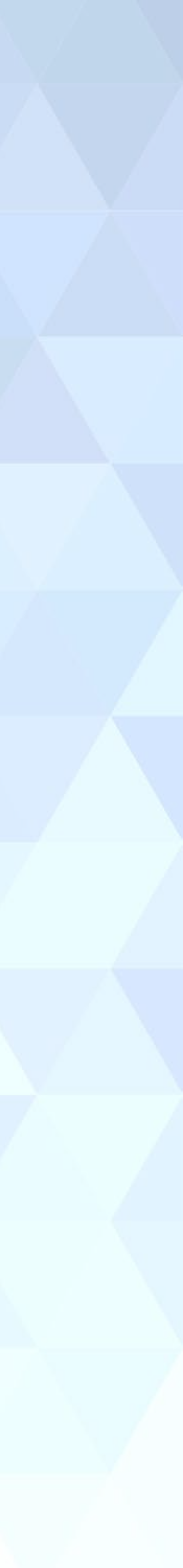

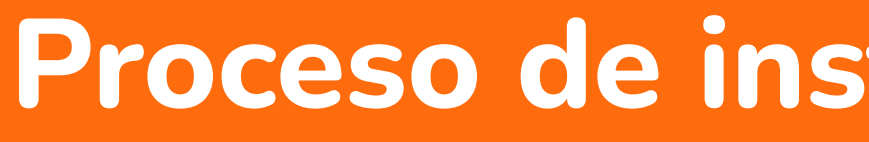

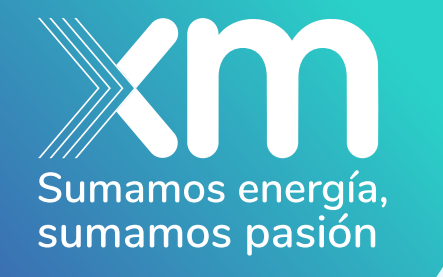

Este plug-in está disponible para Google Chrome y Microsoft Edge y podrás ingresar a las aplicaciones por cualquiera de estos dos navegadores una vez realices el siguiente proceso:

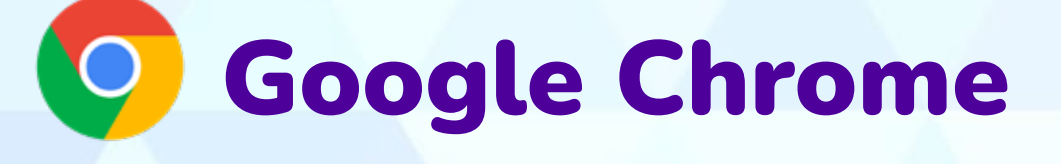

Copia y pega el siguiente link en el navegador de Google Chrome: https://chrome.google.com/webstore/detail/my-apps-secure-sign-in-ex/ggjhpef gjjfobnfoldnjipclpcfbgbhl o busca la frase My Apps Secure Sign-in Extension e ingresa a la página de extensiones de Google.

Haz clic en Agregar a Chrome

#### Proceso de instalación del Plug-in

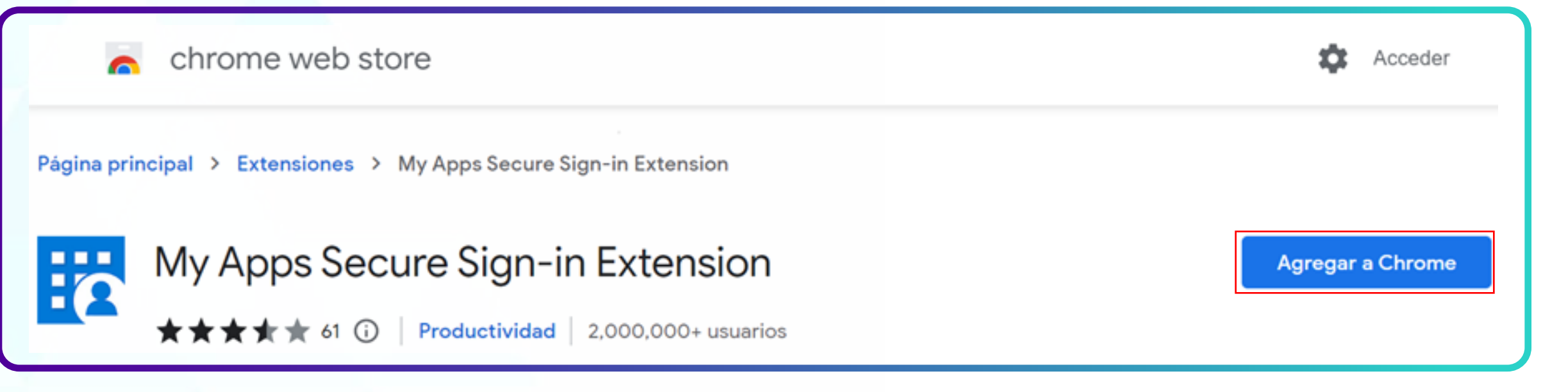

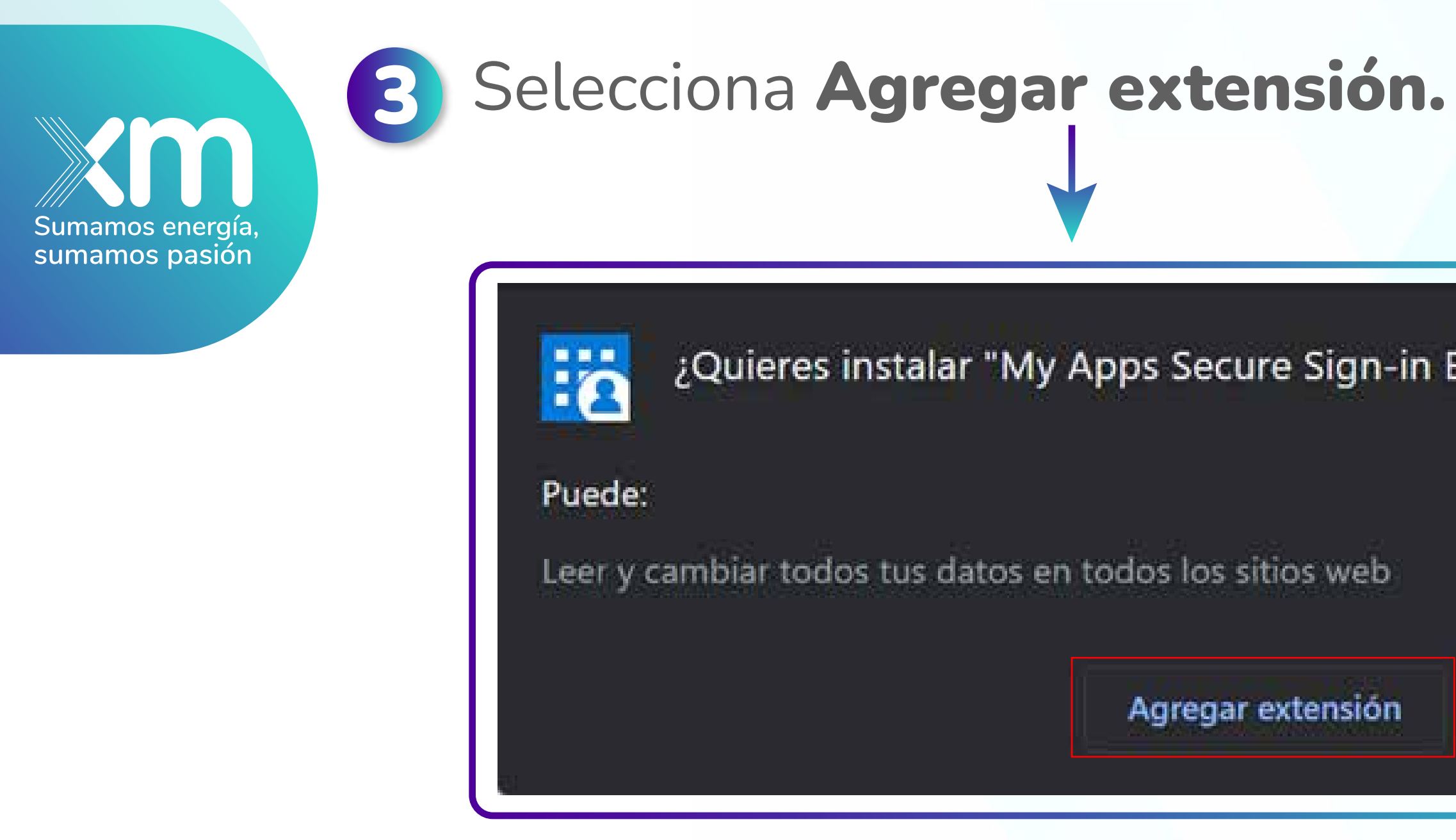

4 En la parte superior derecha del navegador, haz clic en el ícono de los 3 puntos, luego -> presiona clic en Más herramientas.

| gn-in E | xtension"? |  |
|---------|------------|--|
| eb      |            |  |
| sión    | Cancelar   |  |

|            |                 |         |            | 1.1.1  |       |        | 12       |            |
|------------|-----------------|---------|------------|--------|-------|--------|----------|------------|
| <b>i</b> 🗟 | × +             |         | $\sim$     | -      | Ć     | ן      | $\times$ | A          |
|            | 6               | È       | ☆          | *      |       | 8      | :        | 1 0        |
|            | Nueva pestaña   |         |            |        |       | Ctrl+  | T        | 14 1 1 2   |
|            | Nueva ventana   |         |            |        |       | Ctrl+  | N        | 1 5        |
|            | Nueva ventana o | le inc  | ógnito     | þ      | Ctrl+ | Shift+ | N        | 16 1 1     |
|            | Historial       |         |            |        |       |        | Þ        | 17.111     |
|            | Descargas       |         |            |        |       | Ctrl-  | нĴ       | 8.818      |
|            | Favoritos       |         |            |        |       |        | •        | 1 61       |
|            | Zoom            |         | 2 <u>4</u> | 100 %  | +     | j ŝ    | 8        | - 50       |
|            | Imprimir        |         |            |        |       | Ctrl+  | Р        | 1 . 12 . 1 |
|            | Transmitir      |         |            |        |       |        |          | 2          |
|            | Buscar          |         |            |        |       | Ctrl+  | F        |            |
|            | Más herramienta | is      |            |        |       |        | Þ        | 24 - 1     |
|            | Editar          | C       | ortar      | Co     | piar  | Pe     | gar      | 25.01      |
|            | Configuración   |         |            |        |       |        |          | ft         |
|            | Ayuda           |         |            |        |       |        | Þ        | 5          |
|            | Salir           |         |            |        |       |        |          |            |
| Þ          | Administrado po | or tu c | organi     | zación |       |        |          |            |

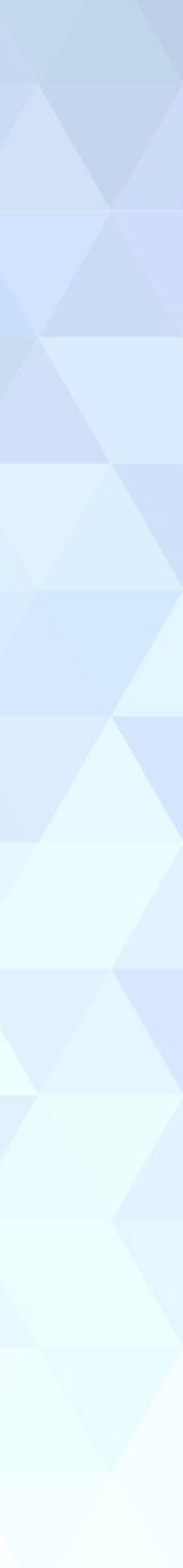

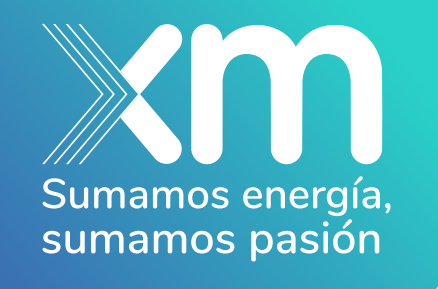

## **5** Selecciona la opción **Extensiones**

6

Posteriormente, en la parte superior derecha, busca el ícono correspondiente a la ficha de un rompecabezas, haz clic sobre el y luego selecciona **My Apps Secure Sign-in Extension** 

| Ctrl+S          |
|-----------------|
|                 |
|                 |
| Ctrl+Shift+Supr |
|                 |
| Shift+Esc       |
| Ctrl+Shift+I    |
|                 |

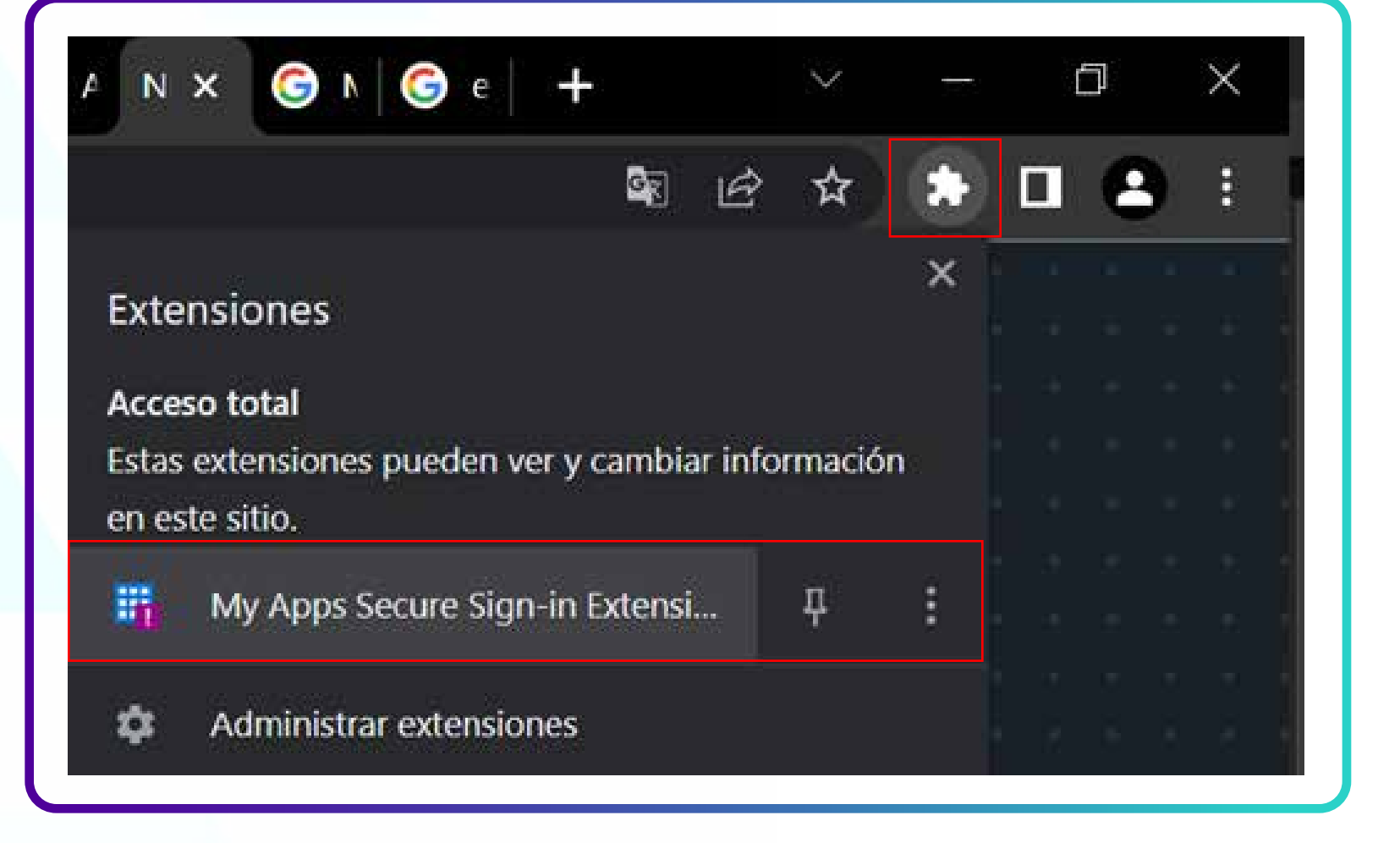

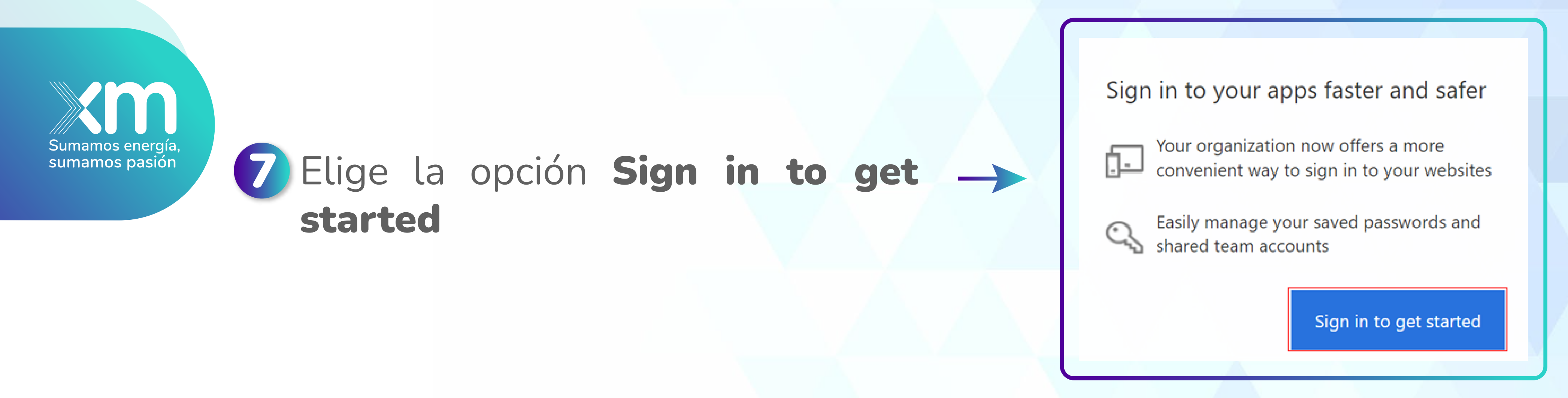

8 Luego, podrás iniciar sesión escribiendo tu correo y contraseña de XM (si no tienes un correo de XM, debes ingresar con tu usuario seguido del dominio @xm.com.co)

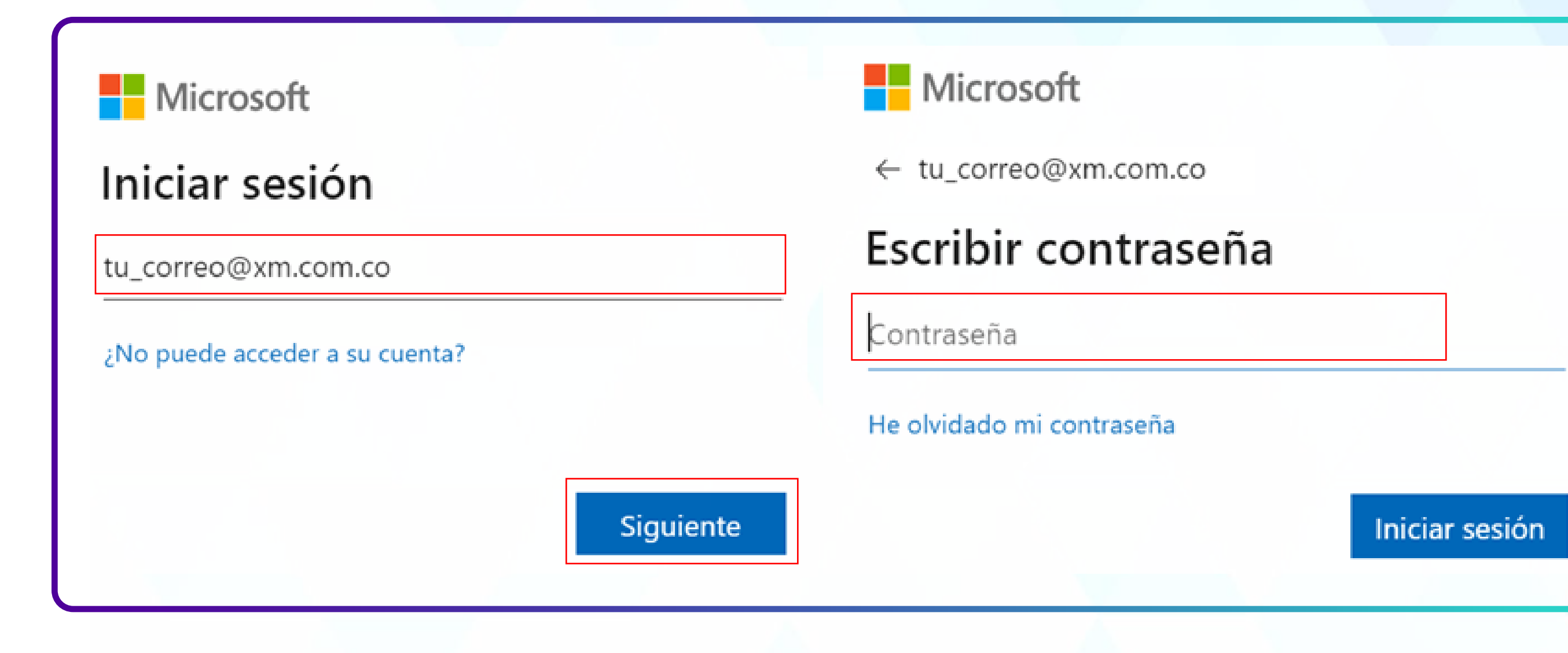

![](_page_9_Picture_3.jpeg)

![](_page_10_Picture_0.jpeg)

Ingresa a https://myapplications.microsoft.com/

10 En la parte superior derecha de la página, haz clic sobre la inicial de tu perfil para verificar que esté seleccionada la cuenta de XM y poder visualizar las aplicaciones.

Si está seleccionada otra cuenta diferente a la de XM, se verá de la siguiente manera:

![](_page_10_Figure_6.jpeg)

![](_page_11_Picture_0.jpeg)

#### Haz clic y selecciona la cuenta de XM:

#### Al actualizar la página, podrás ver en tu perfil la cuenta asociada a XM:

![](_page_11_Figure_3.jpeg)

![](_page_11_Picture_4.jpeg)

![](_page_11_Picture_5.jpeg)

|                                    | 11 Posteriorme<br>ingresar       | ente, <b>bus</b> | sca y                                                                              | selecc                                                       | iona la                                                | a aplica | ación a                   |
|------------------------------------|----------------------------------|------------------|------------------------------------------------------------------------------------|--------------------------------------------------------------|--------------------------------------------------------|----------|---------------------------|
| Sumamos energía,<br>sumamos pasión | Apli                             | icaciones 🗸 🕀    |                                                                                    |                                                              |                                                        | 🖉 Edita  | r 🚍 Vista de lista \cdots |
|                                    |                                  | Calendario C     | Contactos                                                                          | Delve                                                        | Excel                                                  | Forms    | Kaizala                   |
|                                    |                                  | Lists N          | SAE-Nexos                                                                          | OneDrive                                                     | OneNote                                                | Outlook  | Planner                   |
|                                    | 12 Ingresa el us<br>Iniciar Sesi | suario y o<br>ón | Contras                                                                            | seña de                                                      | la apli                                                | cación y | / haz cli                 |
|                                    |                                  |                  | Escriba sus cred<br>Nombre de usua                                                 | enciales para iniciar<br>ario                                | sesión en esta aplic                                   | ación    |                           |
|                                    |                                  |                  | Contraseña<br>La información de ini-<br>un inicio de sesión m<br>información aquí. | icio de sesión se almacenar<br>lás rápido en la aplicación e | á de forma segura para of<br>en el futuro. Obtenga más | recer    |                           |
|                                    |                                  |                  |                                                                                    | Iniciar sesio                                                | n                                                      |          |                           |

Ten presente que los puntos 11 y 12 debes realizarlos para cada aplicación de XM a la cual tengas el acceso.

#### la cual deseas

#### ic en

![](_page_13_Picture_0.jpeg)

![](_page_13_Picture_1.jpeg)

Luego de realizar los puntos 11 y 12 para cada aplicación de XM, ten en cuenta que cuando necesites ingresar a una aplicación únicamente deberás seguir los pasos descritos entre los puntos del 9 al 11 para acceder directamente a la aplicación.

#### 13 Luego serás redireccionado a la aplicación con tu cuenta de XM iniciada

|     |                  | ~ — B                              |
|-----|------------------|------------------------------------|
|     |                  | • @ \$ 🖡 🛛 😫                       |
|     | 🔺 🔍 🜔 12         | 3454321 ~                          |
|     |                  |                                    |
|     |                  |                                    |
|     |                  | 🛅 Ocultar bloques 📌 Vista estándar |
|     |                  |                                    |
|     |                  |                                    |
|     |                  |                                    |
|     |                  | 🚠 Navegación                       |
| s a | Xm               | Décine Principal                   |
|     | Sumando energías | Pagina Principat                   |
|     |                  | ∿² Area personal                   |
|     |                  | Páginas del sitio                  |
|     |                  |                                    |

![](_page_13_Picture_5.jpeg)

![](_page_14_Picture_0.jpeg)

Microsoft Edge.

### 2 Haz clic en Agregar a Edge

Complementos de Edge BETA

Inicio / Productividad / My Apps Secure Sign-in Extension

![](_page_14_Picture_5.jpeg)

My Apps Secure Sign-in Extension Microsoft Corporation ★ ★ ★ ★ ☆ (14) 1,000,000+ usuarios Productividad

#### 1 Copia y pega el siguiente link en el navegador de Microsoft Edge: https://microsoftedge.microsoft.com/addons/detail/my-apps-secure-signin-ex/g aaceiggkkiffbfdpmfapegoiohkiipl?roundtripcount=1&skipitems=89 o busca la frase My Apps Secure Sign-in Extension e ingresa a la página de extensiones de

![](_page_14_Picture_8.jpeg)

![](_page_15_Picture_0.jpeg)

## En la parte superior derecha del navegador, haz clic sobre el ícono de los 3 puntos

![](_page_15_Figure_2.jpeg)

|                         |                 |              |         | -      | ð        | ×    |
|-------------------------|-----------------|--------------|---------|--------|----------|------|
| 8                       | \$ @ (          | No se está : | sincron | izando |          |      |
|                         | Nueva pestaña   |              |         |        | Ctrl+T   | si   |
| ٥                       | Nueva ventana   |              |         |        | Ctrl+N   | Ŭ.   |
| G                       | Nueva ventana o | le InPrivate |         | Ctrl+N | layús+N  | ł    |
|                         | Zoom            |              | -       | 100 %  | +        | 2    |
| ₹∕≡                     | Favoritos       |              |         | Ctrl+N | layús+O  | 8    |
| Ē                       | Colecciones     |              |         | Ctrl+N | /layús+Y | ŭ    |
| Ξ                       | Historial       |              |         |        | Ctrl+H   |      |
| $\overline{\mathbf{A}}$ | Descargas       |              |         |        | Ctrl+J   | l II |
| ₿                       | Aplicaciones    |              |         |        |          | >    |
| 3                       | Extensiones     |              |         |        |          |      |
| Ś                       | Rendimiento     |              |         |        |          |      |

![](_page_15_Picture_4.jpeg)

![](_page_16_Picture_0.jpeg)

#### Sumamos energía, sumamos pasión

Recuerda que puedes usar cualquiera de los dos navegadores para ingresar a las aplicaciones de XM.

Si luego de seguir estas indicaciones presentas algún problema para ingresar, te invitamos a comunicarte con nuestro Centro de Servicios de XM por medio de los canales autorizados:

> Correo electrónico: 73000@isa.com.co Vía telefónica: 604 3172929 opción 2

#### **5** Realiza los pasos descritos entre los puntos **6 y 13 de Google Chrome**